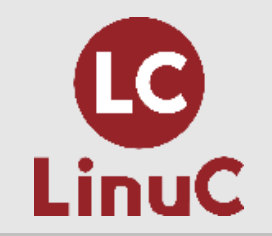

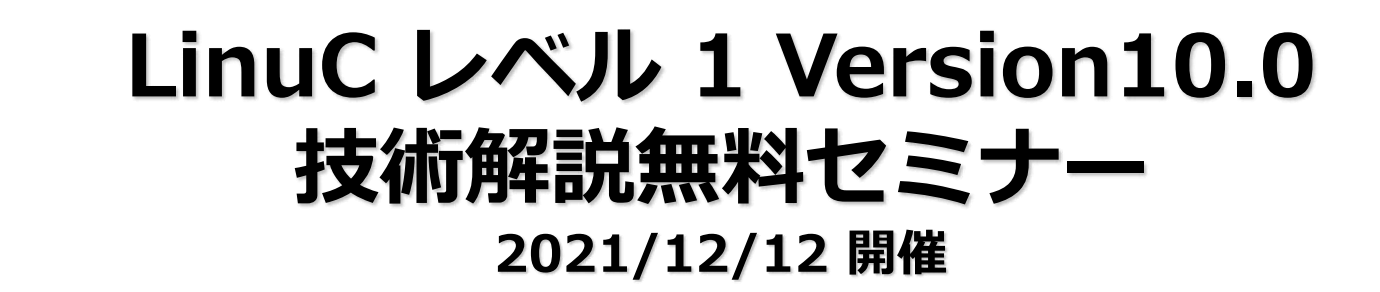

安全・確実な作業に使用するLinuxコマンド ~実際の現場で求められる技術を紹介~

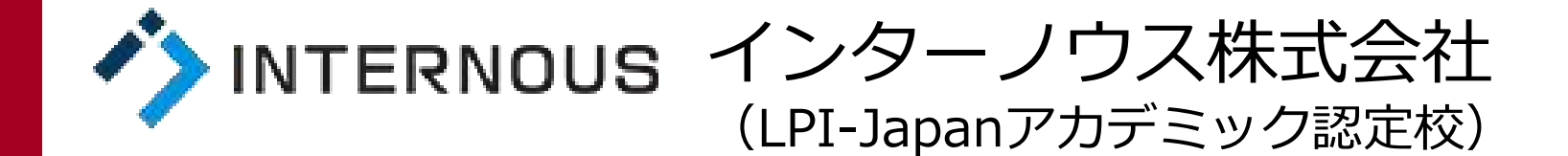

竹本 季史

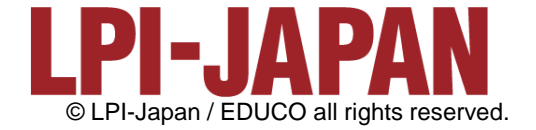

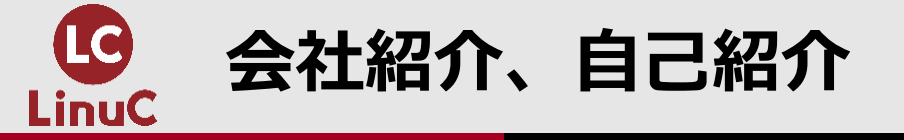

# ■会社紹介:インターノウス株式会社

- ●人材紹介サービス、人材派遣/SESサービス、IT未経験者の教育及び就職支援 サービス、法人研修サービス
- ●未経験からインフラエンジニアやプログラマーになりたい方へ、無料で研修と 就職支援サービスを行っています。 <u>https://engineercollege.jp/lp/</u>

# ■自己紹介:竹本 季史(たけもと ときふみ)

- ●IT業界で約10年間勤務後、インターノウス株式会社エンジニアカレッジ講師。
- ●これまで約800人を未経験者からエンジニアに養成。Linuxサーバー(メール、 OpenSSH、シェルスクリプト、DB、監視、演習)を担当。
- ●LinuCレベル1バージョン10.0の差分教材で「仮想マシン・コンテナの概念と利用」を執筆。

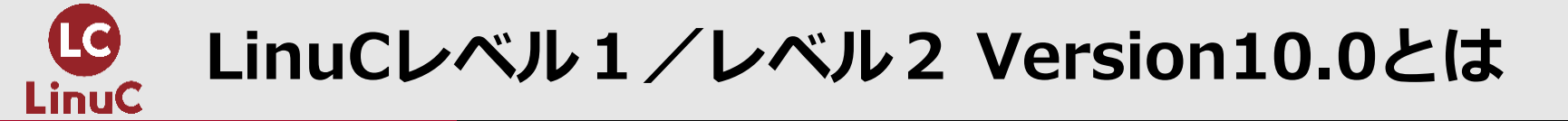

# LinuCとは

クラウド時代の即戦力エンジニアであることを証明するLinux技術者認定

- √現場で「今」求められている新しい技術要素に対応
  - オンプレミス/仮想化・コンテナを問わず様々な環境下でのサーバー構築
  - 他社とのコラボレーションの前提となるオープンソースへの理解
  - システムの多様化に対応できるアーキテクチャへの知見
- ✓全面的に見直した「今」身につけておくべき技術範囲を網羅 今となっては使わない技術やコマンドの削除、アップデート、新領域の取り込み
- ✓Linuxの範疇だけにとどまらない領域までカバー
   セキュリティや監視など、ITエンジニアであれば必須の領域もカバー

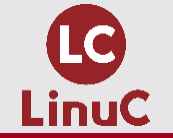

# クラウドを活用できるITエンジニアに必須の技術がまとまっている

## AWSなどの パブリッククラウドを 活用するための技術

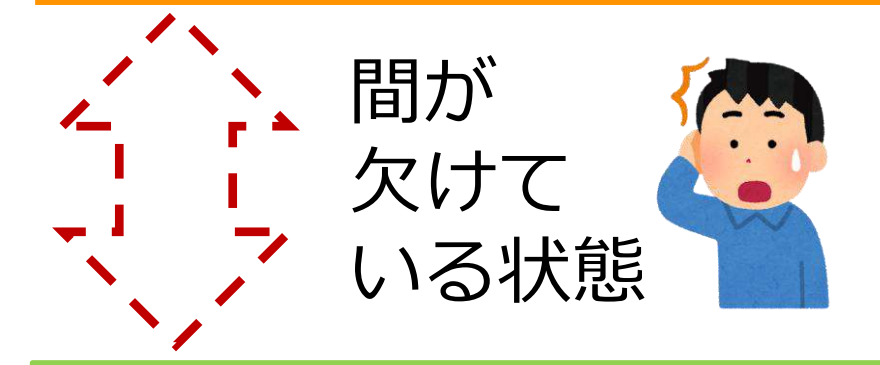

オンプレミスの サーバーサイドLinux技術 AWSなどの パブリッククラウドを 活用するための技術

仮想マシン/コンテナ技術、 クラウドセキュリティ、 アーキテクチャ、ほか

オンプレミスの サーバーサイドLinux技術

【今まで/その他】

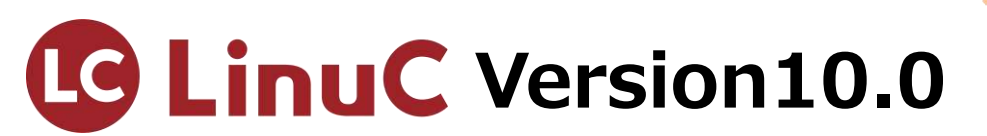

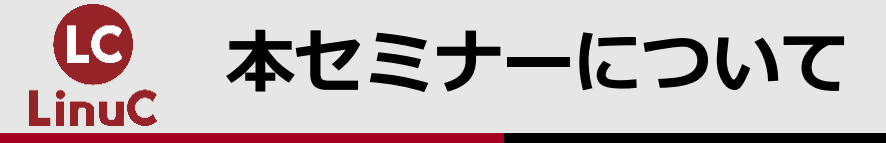

## ●本セミナーは、前回の2021/5/30に引き続き、 「実際の現場で求められる技術の紹介」シリーズの2回目となります。

## ●今回のテーマは**安全・確実な作業に使用するLinuxコマンド**です。

●どのように作業を安全・確実に実施するか?の考え方および、作業に使用する Linuxコマンドの実例を学びます。主にLinuCレベル1のコマンドが中心です。

●安全・確実な作業について知りたい初級インフラエンジニアの方、 LinuCで学ぶコマンドが実際の現場でどのように使われるのかを知りたい方、 向けです。

●本セミナーではCentOS7.9を使用しています。

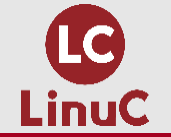

# 本セミナーに該当するLinuC101の試験範囲

#### •主題1.01: Linuxのインストールと仮想マシン・コンテナの利 • 主題1.04:リポジトリとパッケージ管理 用

- 1.01.1Linuxのインストール、 起動 接続、 切断と停止
- 1.01.2仮想マシン・コンテナの概念と利用
- 1.01.3ブートプロセスとsystemd
- 1.01.4プロセスの生成、監視、終了
- 1.01.5デスクトップ環境の利用

主題1.02:ファイル・ディレクトリの操作と管理

- 1.02.1ファイルの所有者とパーミッション
- 1.02.2基本的なファイル管理の実行
- 1.02.3ハードリンクとシンボリックリンク
- 1.02.4ファイルの配置と検索

•主題1.03: GNUとUnixのコマンド

- 1.03.1コマンドラインの操作
- 1.03.2フィルタを使ったテキストストリームの処理
- 1.03.3ストリーム、パイプ、リダイレクトの使用 •
- 1.03.4正規表現を使用したテキストファイルの検索
- 1.03.5エディタを使った基本的なファイル編集の実行 •

- 1.04.1apt コマンドによるパッケージ管理
- 1.04.2Debianパッケージ管理
- 1.04.3yumコマンドによるパッケージ管理
- 1.04.4RPMパッケージ管理
- 主題1.05:ハードウェア、ディスク、パーティション、ファ イルシステム
  - <u>1.05.1ハードウェアの基礎知識と</u>設定
  - 1.05.2ハードディスクのレイアウトとパーティション
  - 1.05.3ファイルシステムの作成と管理、マウント

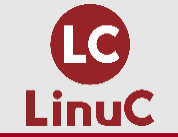

# 本セミナーに該当するLinuC102の試験範囲

## 主題1.06:シェルおよびスクリプト

- <u>1.06.1シェル環境のカスタマイズ</u>
- <u>1.06.2シェルスクリプト</u>
- •<u>主題1.07:ネットワークの基礎</u>
  - <u>1.07.1インターネットプロトコルの基礎</u>
  - <u>1.07.2基本的なネットワーク構成</u>
  - <u>1.07.3基本的なネットワークの問題解決</u>
  - <u>1.07.4クライアント側のDNS設定</u>
- •<u>主題1.08:システム管理</u>
  - <u>1.08.1アカウント管理</u>
  - <u>1.08.2ジョブスケジューリング</u>
  - <u>1.08.3ローカライゼーションと国際化</u>

- <u>主題1.09:重要なシステムサービス</u>
  - <u>1.09.1システム時刻の管理</u>
  - <u>1.09.2システムのログ</u>
  - <u>1.09.3メール配送エージェント(MTA)の基本</u>
- <u>主題1.10 : セキュリティ</u>
  - <u>1.10.1セキュリティ管理業務の実施</u>
  - <u>1.10.2ホストのセキュリティ設定</u>
  - 1.10.3暗号化によるデータの保護
  - <u>1.10.4クラウドセキュリティの基礎</u>
- <u>主題1.11:オープンソースの文化</u>
  - <u>1.11.1オープンソースの概念とライセンス</u>
  - <u>1.11.2オープンソースのコミュニティとエコシス</u> <u>テム</u>

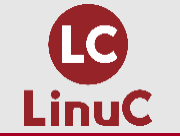

# 本セミナーに該当するLinuC201の試験範囲

## •<u>主題2.01:システムの起動とLinuxカーネル</u>

- <u>2.01.1ブートプロセスとGRUB</u>
- <u>2.01.2システム起動のカスタマイズ</u>
- <u>2.01.3Linux カーネルの構成要素</u>
- <u>2.01.4Linuxカーネルのコンパイル</u>
- <u>2.01.5カーネル実行時における管理とトラブル</u>
   <u>シューティング</u>

## •<u>主題2.02:ファイルシステムとストレージ管理</u>

- 2.02.1ファイルシステムの設定とマウント
- <u>2.02.2ファイルシステムの管理</u>
- 2.02.3論理ボリュームマネージャの設定と管理
- •<u>主題2.03:ネットワーク構成</u>
  - 2.03.1基本的なネットワーク構成
  - 2.03.2高度なネットワーク構成
  - <u>2.03.3ネットワークの問題解決</u>

- <u>主題2.04:システムの保守と運用管理</u>
  - <u>2.04.1makeによるソースコードからのビルドと</u> インストール
  - <u>2.04.2バックアップとリストア</u>
  - <u>2.04.3ユーザへの通知</u>
  - 2.04.4リソース使用状況の把握
  - 2.04.5死活監視、リソース監視、運用監視ツール
  - <u>2.04.6システム構成ツール</u>
- <u>主題2.05:仮想化サーバー</u>
  - <u>2.05.1仮想マシンの仕組みとKVM</u>
  - <u>2.05.2仮想マシンの作成と管理</u>
- <u>主題2.06 : コンテナ</u>
  - <u>2.06.1コンテナの仕組み</u>
  - <u>2.06.2Dockerコンテナとコンテナイメージの管理</u>

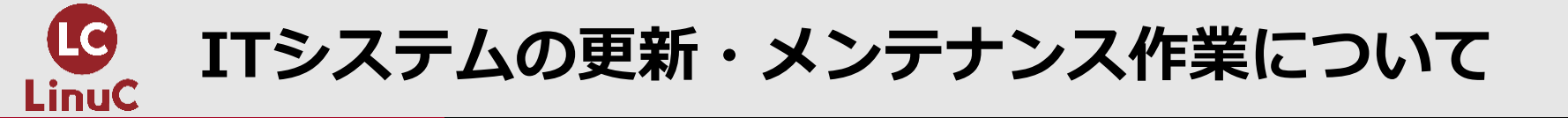

## ●ITシステムは構築作業の後には、システムを快適に利用するために 更新作業、メンテナンス作業があります。

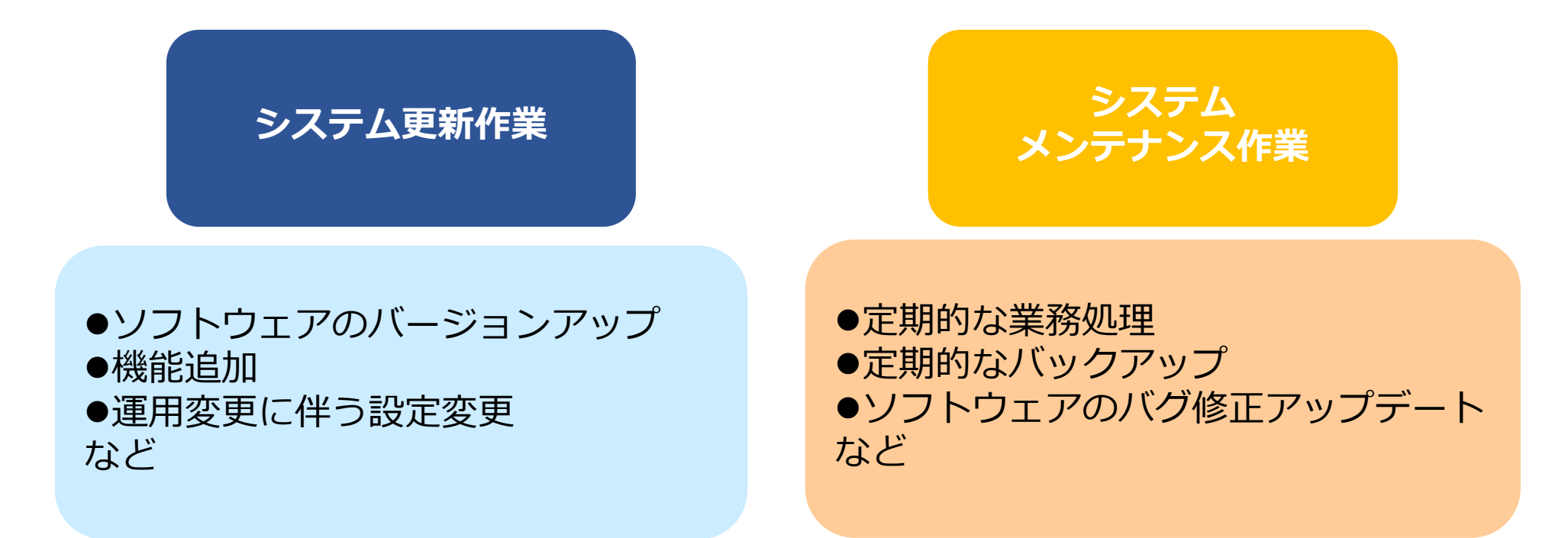

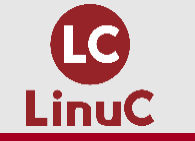

# ITシステムにおける安全確実な作業とは?

- ●ITシステムのサービスを提供する事業者は、取り決めたサービス時間帯にはユ ーザーがいつでもシステムを利用できるようにしています。
- ●ITシステムの更新作業やメンテナンス作業はサービス時間帯**以外**に行います。
- ●万が一、作業が上手くいかなくても作業終了時間にはユーザーがサービスを利用できる状態に戻すことが必要です。
- ●そのため、ITシステムへの作業は安全・確実に行う必要があります。

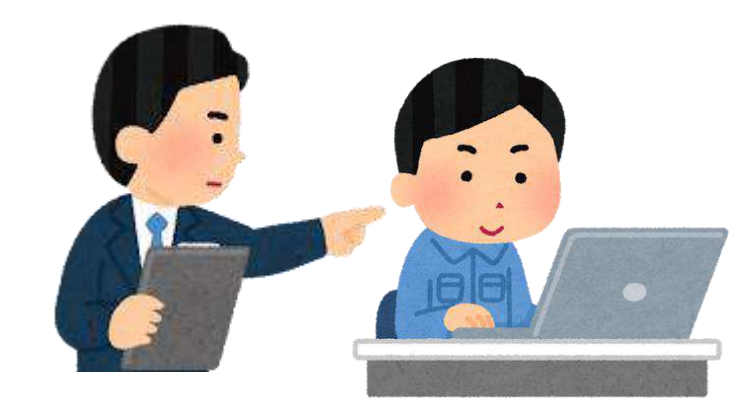

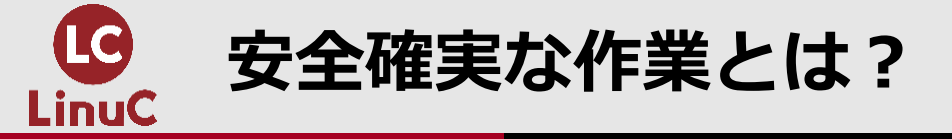

## 安全確実な作業の例

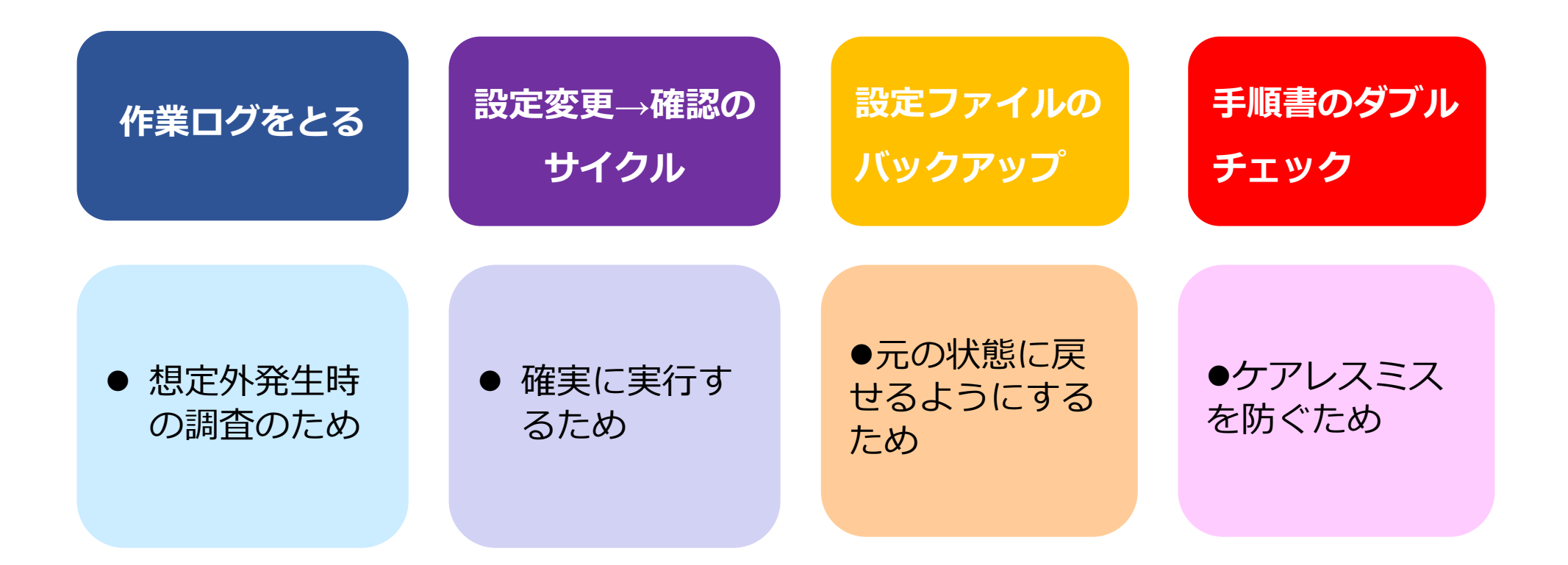

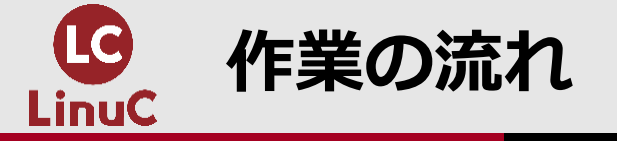

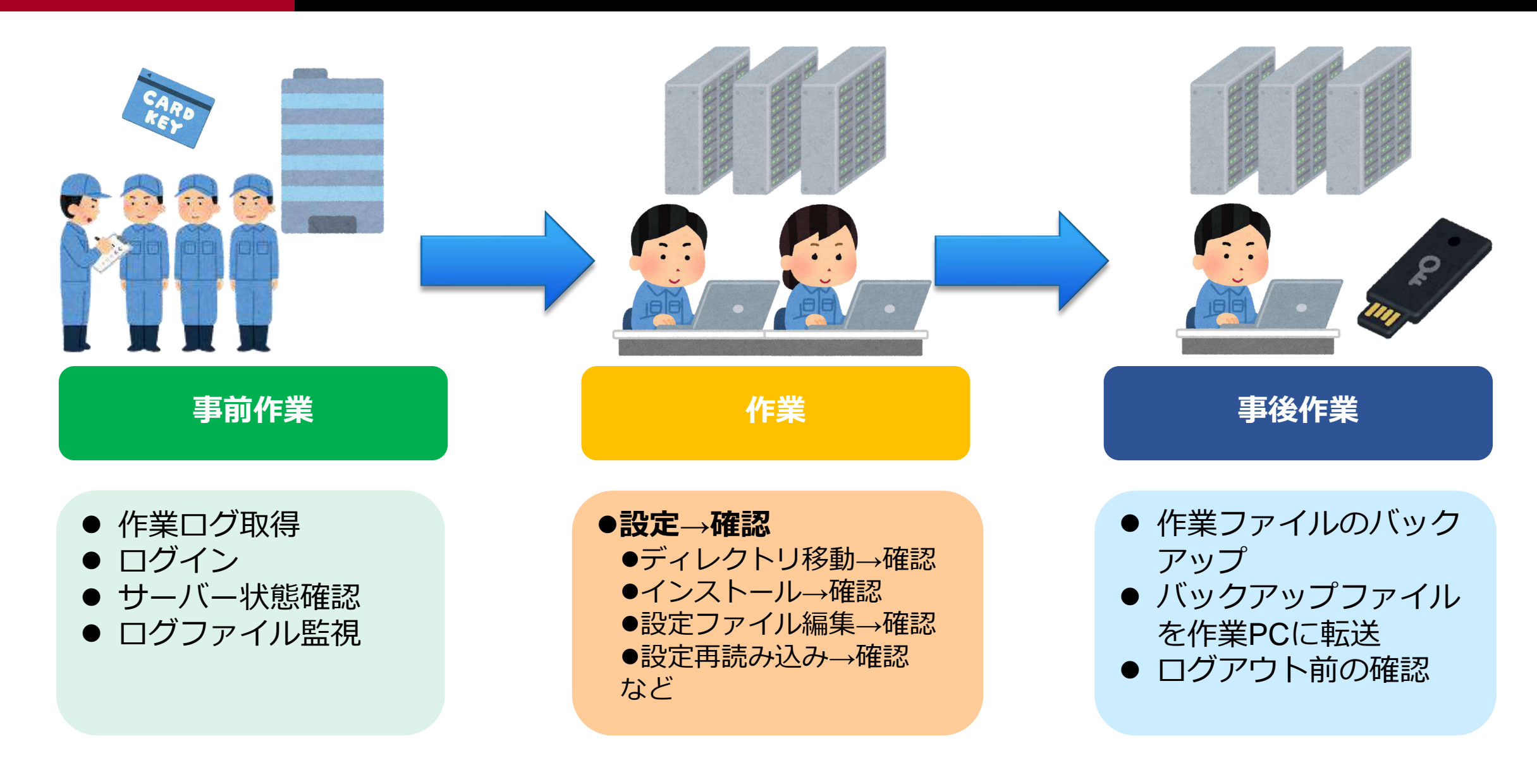

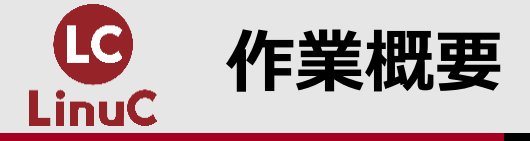

# 本セミナーで扱う作業の目的は2点

# ①オリジナルのFile Not Foundページの作成 ②ApacheでPHPを利用可能にする (Apache自体はインストール済)

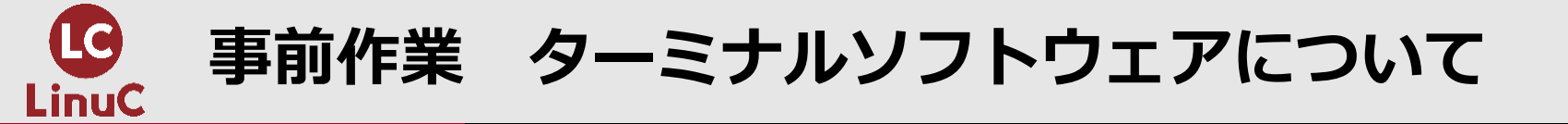

サーバーに接続するために、ターミナルソフトウェアを使用します。 ターミナルソフトウェアとは、ネットワークを通じて他のコンピュータに接 続し、コマンドライン方式で遠隔操作するためのソフトウェアのことです。

代表例として下記のようなソフトウェアがあります。 本セミナーではTeratermを使用します。

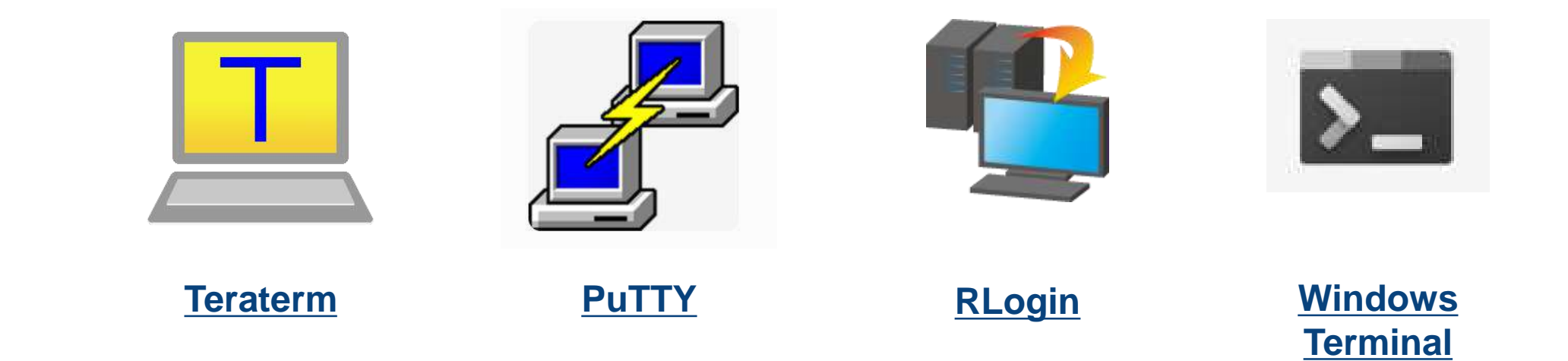

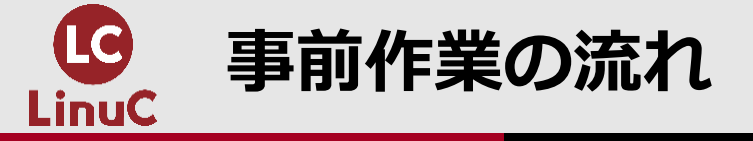

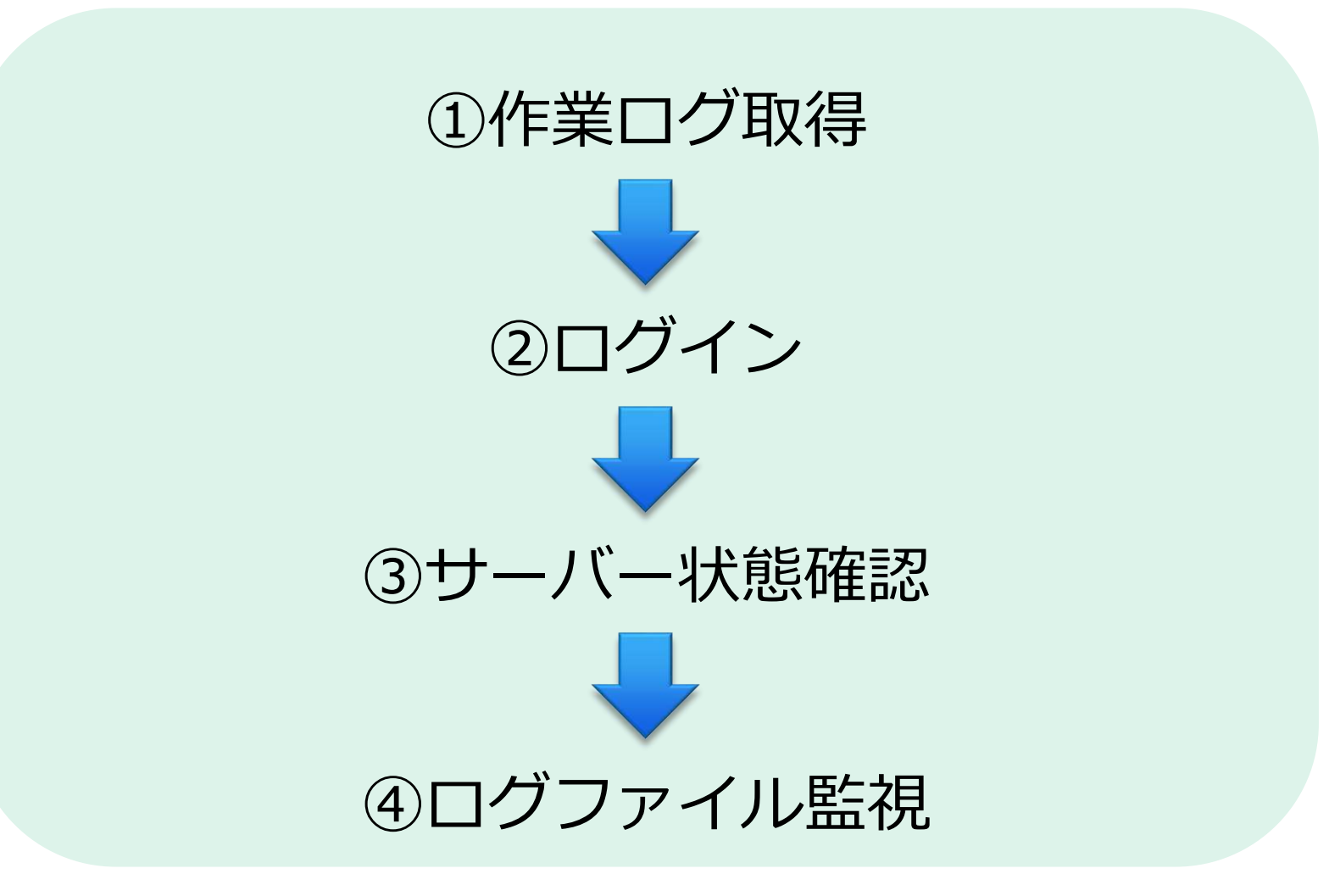

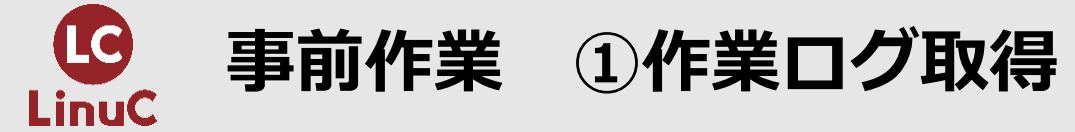

サーバーに接続する前に作業ログを取得します。 作業ログとは作業中にキーボード入力および画面 出力された文字を全てテキストファイルに記録す るものです。

Teratermでは、 メニューの「ファイル」→「ログ」から記録しま す。

| VT. | Tera Term - [未接続] VT   |           |          |        | 17 <u>—1</u> 7 | × |
|-----|------------------------|-----------|----------|--------|----------------|---|
| ידר | イル(F) 編集(E) 設定(S)      | コントロール(0) | ウィンドウ(W) | ヘルプ(H) |                |   |
|     | 新しい接続(N)               | Alt+N     |          |        |                | ^ |
|     | セッションの複製(U)            | Alt+D     |          |        |                |   |
|     | Cygwin接続(G)            | Alt+G     |          |        |                |   |
|     | ログ( <u>L</u> )         |           |          |        |                |   |
|     | ログを中断(1)               |           |          |        |                |   |
|     | ログにコメントを付加( <u>0</u> ) |           |          |        |                |   |
|     | ログを表示(V)               |           |          |        |                |   |
|     | ログダイアログを表示( <u>W</u> ) |           |          |        |                |   |
|     | ログを終了(Q)               |           |          |        |                |   |
|     | ファイル送信( <u>S</u> )     |           |          |        |                |   |
|     | 転送①                    | >         |          |        |                |   |
|     | SSH SCR                |           |          |        |                |   |
|     | ディレクトリを変更( <u>C</u> )  |           |          |        |                |   |
|     | ログを再生( <u>R</u> )      |           |          |        |                |   |
|     | TT <u>Y</u> Record     |           |          |        |                |   |
|     | TTY Replay             |           |          |        |                |   |
|     | 印刷(P)                  | Alt+P     |          |        |                |   |
|     | 接続断( <u>D</u> )        | Alt+1     |          |        |                |   |
|     | 28 7 AA                |           |          |        |                | ~ |

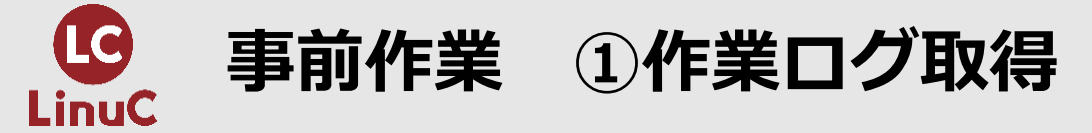

ログのファイル名を指定して保存します。 命名規則は現場によって異なりますが、 ここでは「作業名\_年月日.log」とします。

オプションの「タイムスタンプ」をチェックすること で、ログの行頭にタイムスタンプが付加されます。 各コマンド実行にかかった時間が分かるので、作業後 の確認に便利です。

| III Tera Term: ログ                   |                                          | Х |
|-------------------------------------|------------------------------------------|---|
| 保存する場所([):                          | 📙 log 🗸 🗸 🎯 😰 🖽 🕶                        |   |
| いい sampleサーバー作<br>いい<br>sampleサーバー作 | 乍業_20211201.log<br>乍業_20211202.log       |   |
| ファイル名( <u>N</u> ):                  | sampleサーバー作業_20211212.log 保存( <u>S</u> ) |   |
| ファイルの種類(工):                         | すべてのファイル(*.*) ~ キャンセル                    |   |
|                                     | ヘルプ( <u>H</u> )                          |   |
| オブション                               |                                          |   |
| □バイナリ(B)                            | ☑ 追記(A) ☑ ブレーンテキスト(P)                    |   |
| □ダイアログを非ま                           | 長示(D) □ 現在バッファを含む(C)                     |   |
|                                     | ) ローカルタイム ~                              |   |

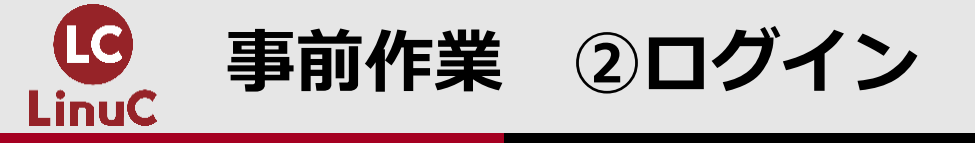

## サーバーにログインします。 「ファイル」→「新しい接続」を選択後、 ホストに接続するIPアドレスを入力します。 ログイン方式としては、SSHv2の公開鍵認証が一般的です。

| 🚨 Tera Term - [未接続] VT |           | -92      |                 | 17 |
|------------------------|-----------|----------|-----------------|----|
| ファイル(F) 編集(E) 設定(S)    | コントロール(0) | ウィンドウ(W) | ヘルプ( <u>H</u> ) |    |
| 新しい接続( <u>N</u> )      | Alt+N     |          |                 |    |
| セッションの複製(U)            | Alt+D     |          |                 |    |
| Cygwin接続(G)            | Alt+G     |          |                 |    |
| ログ(L)                  |           |          |                 |    |
| ログを中断(1)               |           |          |                 |    |
| ログにコメントを付加( <u>O</u> ) |           |          |                 |    |
| ログを表示(ビ)               |           |          |                 |    |
| ログダイアログを表示( <u>W</u> ) |           |          |                 |    |
| ログを終了(Q)               |           |          |                 |    |
| ファイル送信( <u>S</u> )     |           |          |                 |    |
| 転送( <u>I</u> )         | >         |          |                 |    |

| Tera Term: 新しい接続 |                                                                                                    | × |
|------------------|----------------------------------------------------------------------------------------------------|---|
| ● TCP/IP         | ホスト(T): 192.168.200.3<br>ビヒストリ(O)<br>サービス: O Telnet<br>● SSH SSHバージョン(V): SSH2<br>O その他 IPバージョン(N): AUTO | > |
| ○シリアル(E)         | ボート(B):<br>OK キャンセル ヘルプ(H)                                                                               | ~ |

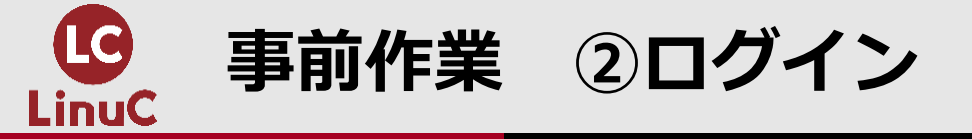

ここではサーバー側に公開鍵が設置済みとして、 ペアの秘密鍵でSSHログインをします。

次の項目を入力していきます。

- 公開鍵設置済の一般ユーザー名
- 秘密鍵のパスフレーズ
- 認証方式 RSA/DSA/ECDSA/ED25519鍵を使う から秘密鍵を選択

→OKをクリック

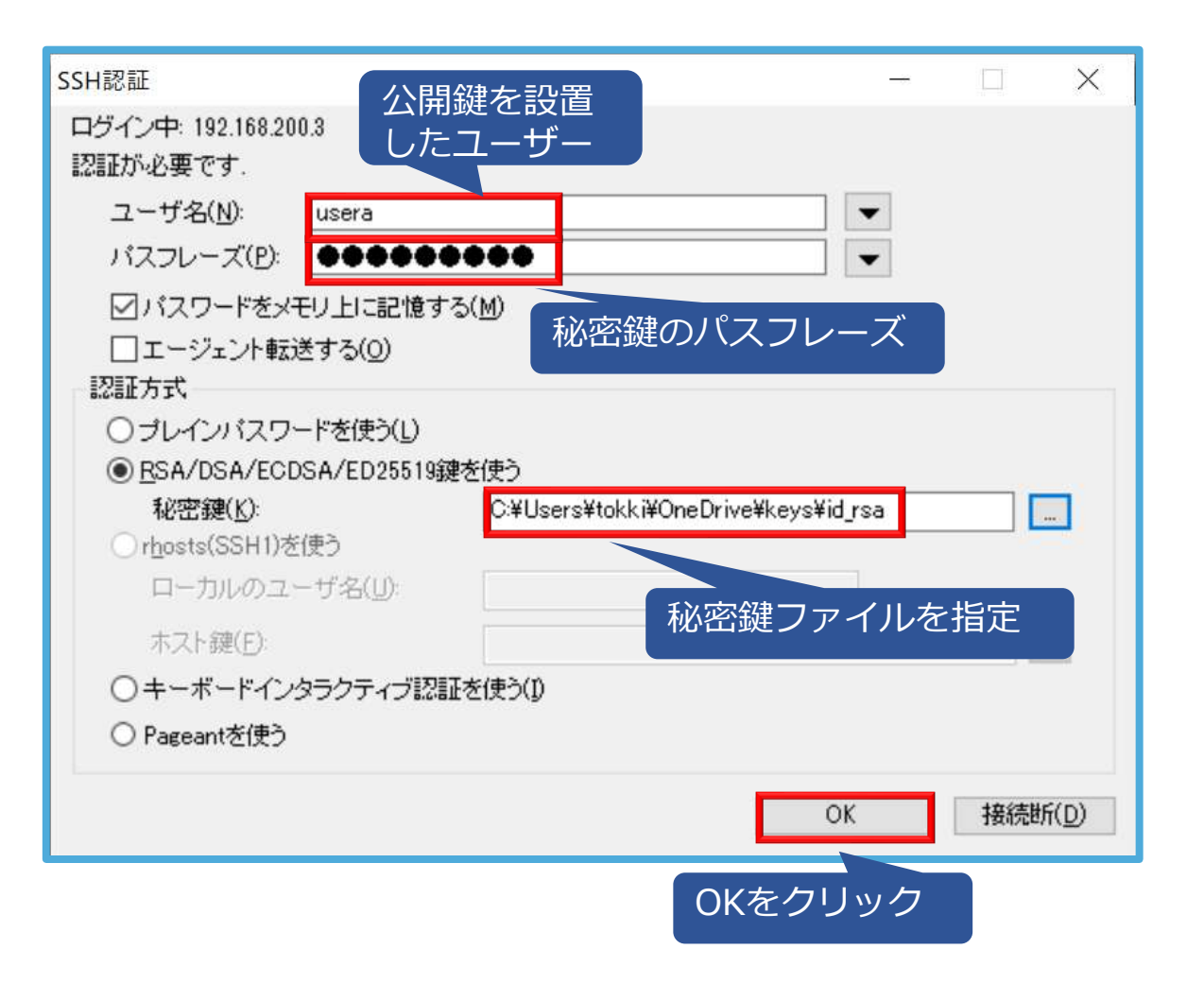

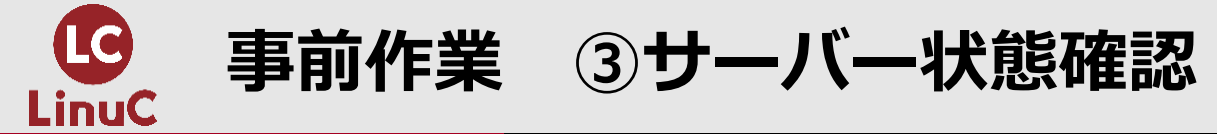

#### \$ date (作業前の時刻確認)

2021年 12月 6日 月曜日 06:12:30 JST

## \$ hostname; nmcli | grep inet4 (ログインしたホストに間違いがないことを確認するため、ホスト名とIPアドレスを確認)

web01. engineer. jp inet4 192. 168. 255. 4/24 inet4 192. 168. 200. 3/24

## \$w(直近のCPU負荷および他にログイン中のユーザーがいないことを確認)

| 06:12:4 | 0 up  | 2:21, 1 user,  | load | average: | 0.03, | 0.02,  | 0.05          |       |        |
|---------|-------|----------------|------|----------|-------|--------|---------------|-------|--------|
| USER    | TTY   | FROM           |      | LOGIN@   | IDLE  | JCPU   | PCPU WHAT     |       |        |
| usera   | pts/1 | 192. 168. 200. | 1    | 06:00    | 2.00s | 0. 15s | 6 0.28s sshd: | usera | [priv] |

#### \$ last (ログイン履歴の確認)

| usera  | pts/1       | 192. 168. 200. 1 | Mon Dec | 6 06:00 still   | logged in |
|--------|-------------|------------------|---------|-----------------|-----------|
| root   | pts/0       | 192. 168. 200. 1 | Mon Dec | 6 05:56 - 06:00 | (00:03)   |
| root   | tty1        |                  | Mon Dec | 6 05:51 - 06:04 | (00:13)   |
| reboot | system boot | 3.10.0-1160.el7. | Mon Dec | 6 05:50 - 08:12 | (02:21)   |

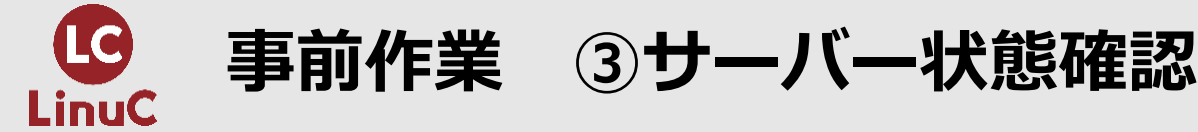

#### \$ top (CPU、メモリ、プロセスの稼働状況に異常がないことを確認)

top - 19:15:00 up 1 day, 13:24, 1 user, load average: 0.00, 0.01, 0.05 Tasks: 101 total, 2 running, 99 sleeping, 0 stopped, 0 zombie %Cpu(s): 0.0 us, 0.3 sy, 0.0 ni, 99.7 id, 0.0 wa, 0.0 hi, 0.0 si, 0.0 st KiB Mem : 1014756 total, 442900 free, 186648 used, 385208 buff/cache KiB Swap: 2097148 total, 2097148 free, 0 used. 666028 avail Mem

| PID   | USER | PR | NI  | VIRT   | RES  | SHR  | S | %CPU | %MEM | TIME+   | COMMAND       |
|-------|------|----|-----|--------|------|------|---|------|------|---------|---------------|
| 1     | root | 20 | 0   | 128156 | 6788 | 4196 | S | 0.3  | 0.7  | 0:11.78 | systemd       |
| 9     | root | 20 | 0   | 0      | 0    | 0    | S | 0.3  | 0.0  | 0:06.03 | rcu_sched     |
| 25630 | root | 20 | 0   | 162108 | 2248 | 1544 | R | 0.3  | 0.2  | 0:00.01 | top           |
| 2     | root | 20 | 0   | 0      | 0    | 0    | S | 0.0  | 0.0  | 0:00.04 | kthreadd      |
| 4     | root | 0  | -20 | 0      | 0    | 0    | S | 0.0  | 0.0  | 0:00.00 | kworker/0:0H  |
| 5     | root | 20 | 0   | 0      | 0    | 0    | S | 0.0  | 0.0  | 0:00.34 | kworker/u2:0  |
| 6     | root | 20 | 0   | 0      | 0    | 0    | S | 0.0  | 0.0  | 0:01.62 | ksoftirqd/0   |
| 7     | root | rt | 0   | 0      | 0    | 0    | S | 0.0  | 0.0  | 0:00.00 | migration/0   |
| 8     | root | 20 | 0   | 0      | 0    | 0    | S | 0.0  | 0.0  | 0:00.00 | rcu_bh        |
| 10    | root | 0  | -20 | 0      | 0    | 0    | S | 0.0  | 0.0  | 0:00.00 | lru-add-drain |
| 11    | root | rt | 0   | 0      | 0    | 0    | S | 0.0  | 0.0  | 0:01.55 | watchdog/0    |
| 13    | root | 20 | 0   | 0      | 0    | 0    | S | 0.0  | 0.0  | 0:00.00 | kdevtmpfs     |
| 14    | root | 0  | -20 | 0      | 0    | 0    | S | 0.0  | 0.0  | 0:00.00 | netns         |
| 15    | root | 20 | 0   | 0      | 0    | 0    | S | 0.0  | 0.0  | 0:00.05 | khungtaskd    |

#### \$ su - (この後は管理者権限が必要なコマンドがあるため、rootユーザーに切り替える)

パスワード:

最終ログイン: 2021/12/04 (土) 04:34:08 JST 192.168.200.1から開始日時 pts/1

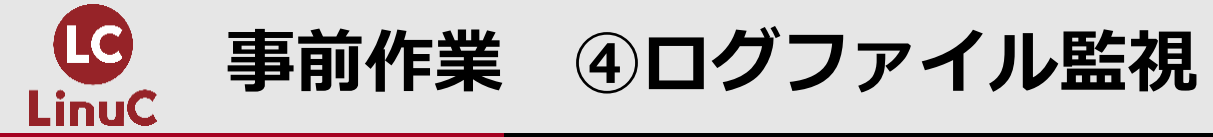

## 作業中にログファイルを監視しておくために、別 のSSHセッションを開きます。

Teratermでは、

メニューの「ファイル」→「セッションの複製」 で現在ログイン中のセッションを複製します。

| Ymm2       編集(E) 設定(S) コントロール(Q) ウインドウ(W) ヘルブ(H)         新しい接続(N)       Alt+N         セッジョンの複製(U)       Alt+D         Cygwin接続(G)       Alt+G         ログ(L)       ログ(L)         ログ(L)       ログ(L)         ログ(L)       レク(L)         ログ(L)       レク(L)         ログ(L)       レク(L)         ログ(L)       レク(L)         ログ(L)       レク(L)         ログ(L)       レク(L)         ログ(L)       レク(L)         ログ(L)       レク(L)         ログ(L)       レク(L)         ログ(L)       レク(L)         ログ(L)       L) | I92.168.200.3 - root@loo  | alhost:/etc/http    | d/conf VT         |                 |
|----------------------------------------------------------------------------------------------------|---------------------------|---------------------|-------------------|-----------------|
| 新しい接続(N) Alt+N       セッションの複製(U)     Alt+D       Cygwin接続(G)     Alt+G       ログ(L)     ログ(L)       ログを中断(I)     ログを中断(I)       ログにコメントを付加(Q)     ログを表示(W)       ログを表示(V)     ログを表示(W)       ログを於了(Q)     ファイル送信(S)       転送(D)     >       SSH SCR     >       デイレクトリを変更(Q)     ログを再生(R)       TTY Record     TTY Replay       印刷(P)     Alt+P       接続断(D)     Alt+Q       下ara Termの全終了(A)     >                                                                                                    | ファイル(F) 編集(E) 設定(S)       | באר <u>ר או(ס</u> ) | ウィンドウ( <u>W</u> ) | ヘルプ( <u>H</u> ) |
| セッションの複製(U)       Alt+D         Cygwin接続(G)       Alt+G         ログ(L)       ログ(L)         ログを中断(D)       ログにコメントを付加(Q)         ログにコメントを付加(Q)       ログを表示(V)         ログを表示(V)       ログを表示(V)         ログを終了(Q)       ファイル送信(S)         転送(D)       >         SSH_SCR       デイレクトリを変更(C)         ログを再生(R)       TTY Record         TTY Replay       Alt+P         接続断(D)       Alt+Q         技術町(D)       Alt+Q         Tera Termの全終了( <u>A</u> )       -                                                                                                    | 新しい接続(N)                  | Alt+N               |                   |                 |
| Cygwin接続(G)     Alt+G       ログ(L)     ログを中断(I)       ログにコメントを付加(Q)     ログを表示(W)       ログを表示(V)     ログを表示(W)       ログを終了(Q)     ログを修了(Q)       ファイル送信(S)     レ       転送(D)     >       SSH_SCR     デイレクトリを変更(C)       ログを再生(B)     エ       TTY Record     エ       TTY Replay     Alt+P       接続断(D)     Alt+1       終了(X)     Alt+Q       Tera Termの全終了(A)     エ                                                                                                    | セッションの複製( <u>U</u> )      | Alt+D               |                   |                 |
| ログ(L)         ログを中断(I)         ログにコメントを付加(Q)         ログを表示(V)         ログを表示(V)         ログを表示(Q)         ログを終了(Q)         ファイル送信(S)         転送(D)         SSH SCR         デイレクトリを変更(C)         ログを再生(B)         TTY Record         TTY Replay         印刷(P)       Alt+P         接続断(D)       Alt+Q         下era Termの全終了(A)                                                                                                    | Cygwin接続(G)               | Alt+G               |                   |                 |
| ログを中断(I)<br>ログにコメントを付加(Q)<br>ログを表示(V)<br>ログダイアログを表示(W)<br>ログを終了(Q)<br>ファイル送信(S)<br>転送(I) ><br>SS <u>H</u> SCP<br>デイレクトリを変更(C)<br>ログを再生(B)<br>TT <u>Y</u> Record<br>TTY Replay<br>印刷(P) Alt+P<br>接続断(D) Alt+1<br>終了(X) Alt+Q<br>Tera Termの全終了( <u>A</u> )                                                                                                    | ログ( <u>L</u> )            |                     |                   |                 |
| ログにコメントを付加(Q)<br>ログを表示(V)<br>ログダイアログを表示(W)<br>ログを終了(Q)<br>ファイル送信(S)<br>転送(D) ><br>SS <u>H</u> SCP<br>ディレクトリを変更(C)<br>ログを再生(B)<br>TT <u>Y</u> Record<br>TTY Replay<br>印刷(P) Alt+P<br>接続断(D) Alt+1<br>終了(X) Alt+Q<br>Tera Termの全終了( <u>A</u> )                                                                                                    | ログを中断(])                  |                     |                   |                 |
| ログを表示(V)         ログを表示(W)         ログを終了(Q)         ファイル送信(S)         転送(D)       >         SSH_SCR         ディレクトリを変更(C)         ログを再生(R)         TTY Replay         印刷(P)         Alt+P         接続断(D)       Alt+I         終了(X)       Alt+Q         Tera Termの全終了(A)                                                                                                    | ログにコメントを付加( <u>O</u> )    |                     |                   |                 |
| ログダイアログを表示(W)<br>ログを終了(Q)<br>ファイル送信(S)<br>転送(D) >><br>SS <u>H</u> SCR<br>デイレクトリを変更(C)<br>ログを再生(R)<br>TTY Record<br>TTY Replay<br>印刷(P) Alt+P<br>接続断(D) Alt+I<br>終了(X) Alt+Q<br>Tera Termの全終了( <u>A</u> )                                                                                                    | ログを表示(V)                  |                     |                   |                 |
| ログを終了(Q)<br>ファイル送信(S)<br>転送(I) ><br>SS <u>H</u> SCP<br>デイレクトリを変更(C)<br>ログを再生(B)<br>TTY Record<br>TTY Replay<br>印刷(P) Alt+P<br>接続断(D) Alt+I<br>終了(X) Alt+Q<br>Tera Termの)全終了( <u>A</u> )                                                                                                    | ログダイアログを表示( <u>W</u> )    |                     |                   |                 |
| ファイル送信( <u>S</u> )         転送( <u>D</u> )       >         SS <u>H</u> SCR       >         ディレクトリを変更( <u>C</u> )       ログを再生( <u>R</u> )         ログを再生( <u>R</u> )       TTY Record         TTY Replay          印刷( <u>P</u> )       Alt+P         接続断( <u>D</u> )       Alt+I         終了( <u>X</u> )       Alt+Q         Tera Termの全終了( <u>A</u> )                                                                                                    | ログを終了(Q)                  |                     |                   |                 |
| 転送(①) >><br>SS <u>H</u> SCP<br>デイレクトリを変更( <u>C</u> )<br>ログを再生( <u>B</u> )<br>TT <u>Y</u> Record<br>TTY Replay<br>印刷( <u>P</u> ) Alt+P<br>接続断( <u>D</u> ) Alt+I<br>終了( <u>X</u> ) Alt+Q<br>Tera Termの全終了( <u>A</u> )                                                                                                    | ファイル送信(S)                 |                     |                   |                 |
| SS <u>H</u> SCR       ディレクトリを変更( <u>C</u> )       ログを再生( <u>R</u> )       TTY Record       TTY Replay       印刷( <u>P</u> )       Alt+P       接続断( <u>D</u> )       Alt+I       終了(X)       Tera Termの全終了( <u>A</u> )                                                                                                    | 転送( <u>I</u> )            | >                   |                   |                 |
| ディレクトリを変更( <u>C</u> )<br>ログを再生( <u>R</u> )<br>TT <u>Y</u> Record<br>TTY Replay<br>印刷( <u>P</u> ) Alt+P<br>接続断( <u>D</u> ) Alt+I<br>終了( <u>X</u> ) Alt+Q<br>Tera Termの全終了( <u>A</u> )                                                                                                    | SS <u>H</u> SCR           |                     |                   |                 |
| ログを再生(R)         TTY Record         TTY Replay         印刷(P)       Alt+P         接続断(D)       Alt+I         終了(X)       Alt+Q         Tera Termの全終了(A)                                                                                                    | ディレクトリを変更( <u>C</u> )     |                     |                   |                 |
| TT <u>Y</u> Record<br>TTY Replay<br>印刷(P) Alt+P<br>接続断(D) Alt+I<br>終了(X) Alt+Q<br>Tera Termの全終了( <u>A</u> )                                                                                                    | ログを再生(民)                  |                     |                   |                 |
| TTY Replay<br>印刷(P) Alt+P<br>接続断(D) Alt+I<br>終了(X) Alt+Q<br>Tera Termの全終了(A)                                                                                                    | TT <u>Y</u> Record        |                     |                   |                 |
| 印刷( <u>P</u> ) Alt+P<br>接続断( <u>D</u> ) Alt+I<br>終了( <u>X</u> ) Alt+Q<br>Tera Termの全終了( <u>A</u> )                                                                                                    | TTY Replay                |                     |                   |                 |
| 接続断( <u>D</u> ) Alt+I<br>終了( <u>X</u> ) Alt+Q<br>Tera Termの全終了( <u>A</u> )                                                                                                    | 印刷(P)                     | Alt+P               |                   |                 |
| 終了(X) Alt+Q<br>Tera Termの全終了(A)                                                                                                    | 接続断( <u>D</u> )           | Alt+I               |                   |                 |
| Tera Termの全終了( <u>A</u> )                                                                                                    | 終了(X)                     | Alt+Q               |                   |                 |
|                                                                                                    | Tera Termの全終了( <u>A</u> ) |                     |                   |                 |
|                                                                                                    |                           |                     |                   |                 |

**い**  事
前
作
業
④
ロ
グ
フ
ァ
イ
ル
監
視

## 別セッションでも同じく作業ログを取得します。

| Tera Term - [未接続] VT   |           |          |        | 7 <u>—3</u> 7 | × |
|------------------------|-----------|----------|--------|---------------|---|
| ファイル(F) 編集(E) 設定(S)    | コントロール(0) | ウィンドウ(W) | ヘルプ(H) |               |   |
| 新しい接続( <u>N</u> )      | Alt+N     |          |        |               | ^ |
| セッションの複製(U)            | Alt+D     |          |        |               |   |
| Cygwin接続( <u>G</u> )   | Alt+G     |          |        |               |   |
| ログ( <u>L</u> )         |           |          |        |               |   |
| ログを中断(1)               |           |          |        |               |   |
| ログにコメントを付加( <u>O</u> ) |           |          |        |               |   |
| ログを表示(1)               |           |          |        |               |   |
| ログダイアログを表示( <u>W</u> ) |           |          |        |               |   |
| ログを終了(Q)               |           |          |        |               |   |
| ファイル送信( <u>S</u> )     |           |          |        |               |   |
| 転送①                    | >         |          |        |               |   |
| SSH SCR                |           |          |        |               |   |
| ディレクトリを変更( <u>C</u> )  |           |          |        |               |   |
| ログを再生( <u>R</u> )      |           |          |        |               |   |
| TT <u>Y</u> Record     |           |          |        |               |   |
| TTY Replay             |           |          |        |               |   |
| 印刷(P)                  | Alt+P     |          |        |               |   |
| 接続断( <u>D</u> )        | Alt+1     |          |        |               |   |
| 48 <b>7</b> m          |           |          |        |               | ~ |

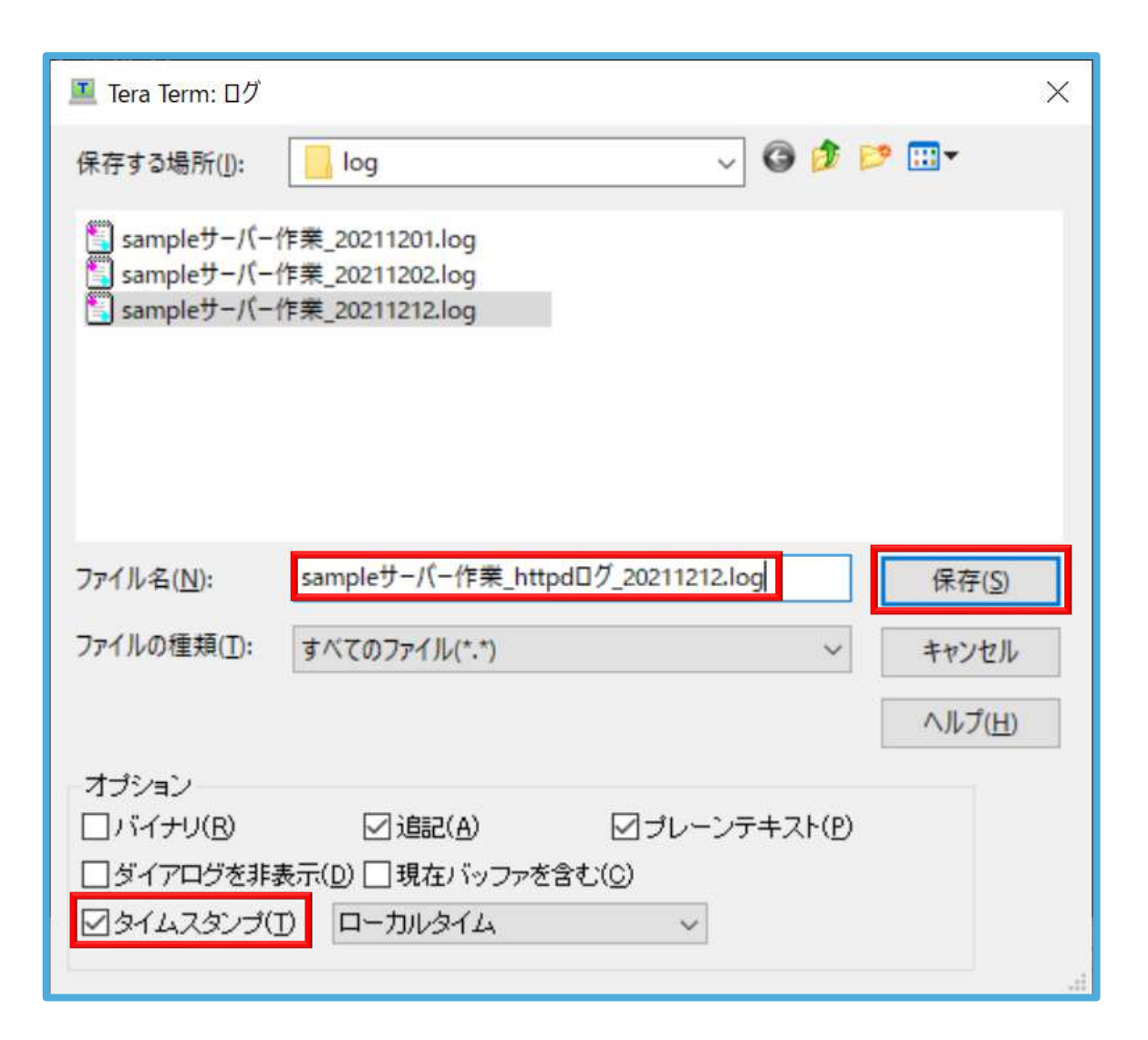

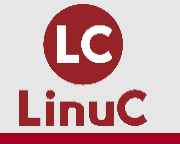

事前作業 ④ログファイル監視

#### \$ su - (この後は管理者権限が必要なコマンドがあるため、rootユーザーに切り替える)

パスワード:

最終ログイン: 2021/12/04 (土) 04:36:12 JST 192.168.200.1から開始日時 pts/1

#### # journalctl -fu httpd(作業中に発生するサーバーログを確認。-fオプションで最新情報を常に更新。)

Logs begin at 月 2021-12-06 05:50:54 JST. -12月 06 19:17:40 web01.engineer.jp systemd[1]: Reloading The Apache HTTP Server.
12月 06 19:20:25 web01.engineer.jp systemd[1]: Reloaded The Apache HTTP Server.
12月 06 19:20:26 web01.engineer.jp systemd[1]: Stopped The Apache HTTP Server.
12月 06 19:20:26 web01.engineer.jp systemd[1]: Starting The Apache HTTP Server.
12月 06 19:20:26 web01.engineer.jp systemd[1]: Starting The Apache HTTP Server.
12月 06 19:20:26 web01.engineer.jp systemd[1]: Starting The Apache HTTP Server.

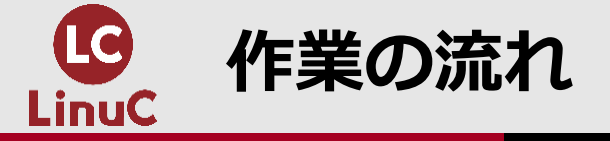

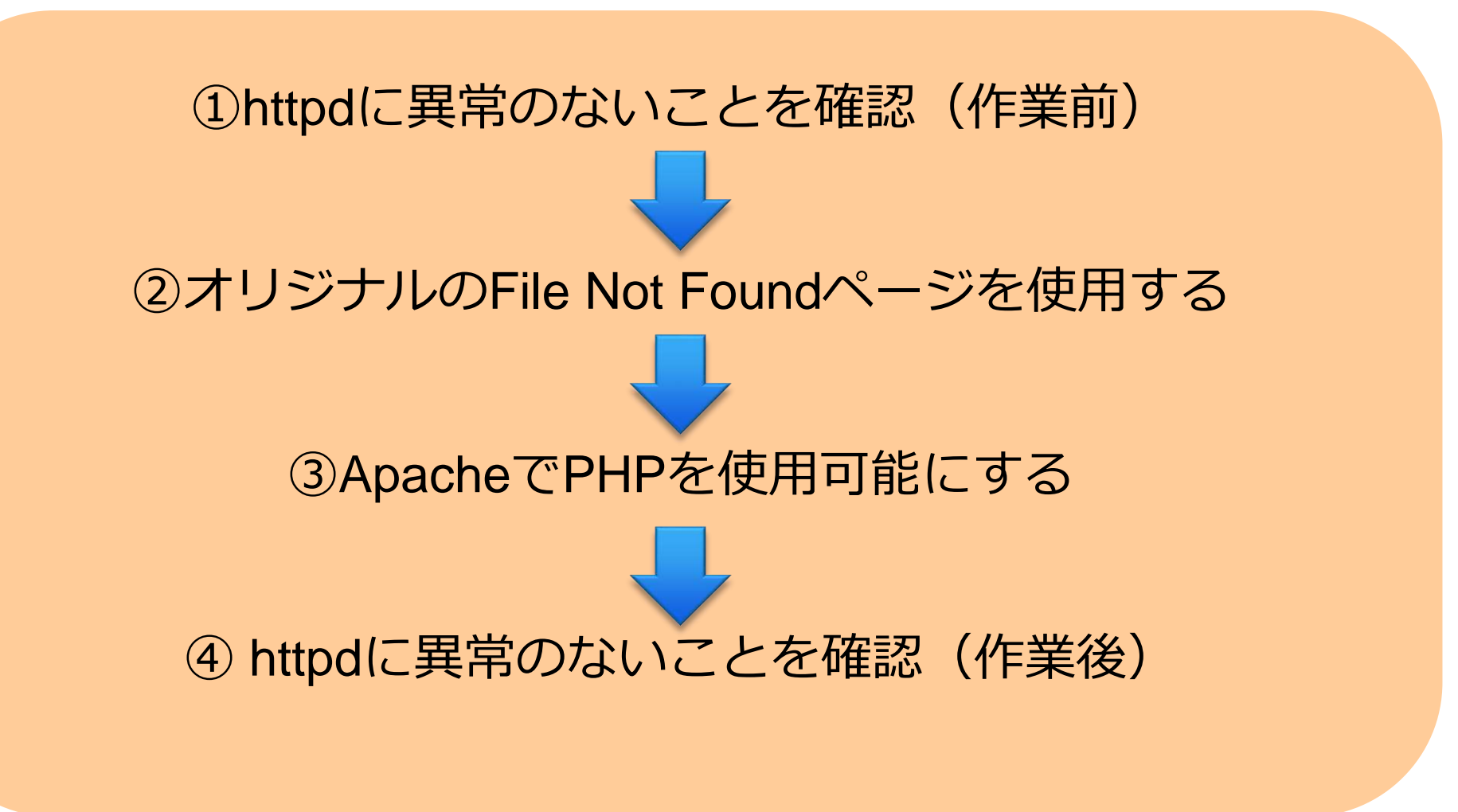

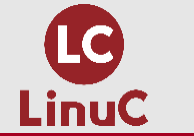

作業

| # ps auxf        | grep ht                 | tpd            | (httpd;             | プロイ                  | セスが存れ                      | 生するこ           | とを確認                    | )                    |                                                                                                    |
|------------------|-------------------------|----------------|---------------------|----------------------|----------------------------|----------------|-------------------------|----------------------|----------------------------------------------------------------------------------------------------|
| root<br>root     | 16330<br>10456          | 0.0<br>0.0     | 0. 0 112<br>0. 1 15 | 2824<br>1608         | 968 pts<br>1604 pts        | /0 S+<br>/1 S+ | 04:34<br>12月06          | 0:00<br>0:00         | ¥_ grepcolor=auto httpd<br>¥_ journalct  -fu httpd                                                 |
| root<br>apache   | 10564<br>10565          | 0.0            | 0.5 230             | 0440<br>0440         | 5236 ?<br>3000 ?           | Ss<br>S        | 12月06<br>12月06          | 0:03                 | /usr/sbin/httpd -DFOREGROUND<br>¥_ /usr/sbin/httpd -DFOREGROUND<br>V_ /usr/sbin/httpd -DFOREGROUND |
| apache<br>apache | 10566<br>10567<br>10568 | 0.0            | 0. 2 230            | 0440<br>0440<br>0440 | 3000 ?<br>3000 ?<br>3000 ? | s<br>S<br>S    | 12月06<br>12月06<br>12月06 | 0:00<br>0:00<br>0:00 | ¥_/usr/sbin/httpd -DFOREGROUND<br>¥_/usr/sbin/httpd -DFOREGROUND<br>¥_/usr/sbin/httpd -DFOREGROUND |
| apache           | 10569                   | 0.0            | 0. 2 230            | 0440                 | 3000 ?                     | S              | 12月06                   | 0:00                 | ¥_ /usr/sbin/httpd -DFOREGROUND                                                                    |
| "                |                         |                |                     | . /-                 |                            | *==            |                         |                      | nttpdのノロセスか<br>存在している                                                                              |
| # SS -at   g     |                         | 12 ( <b>nt</b> | <b>трт—</b><br>8 Г  | <b>F (10</b>         | <b>GP80</b> 奋)7            | い用いて           | <b>、ること</b><br>*:[::]   | を確認                  |                                                                                                    |
|                  |                         |                |                     |                      |                            |                |                         |                      |                                                                                                    |
|                  |                         |                |                     |                      |                            |                |                         |                      |                                                                                                    |
|                  |                         |                |                     |                      |                            |                |                         |                      |                                                                                                    |
|                  |                         |                |                     |                      |                            |                |                         |                      |                                                                                                    |
|                  |                         |                |                     |                      |                            |                |                         |                      |                                                                                                    |

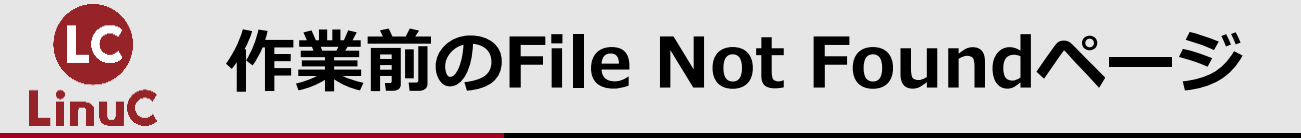

## File Not Found(404エラー)ページ変更前 存在しないページ http://192.168.200.3/error.htmlにアクセス

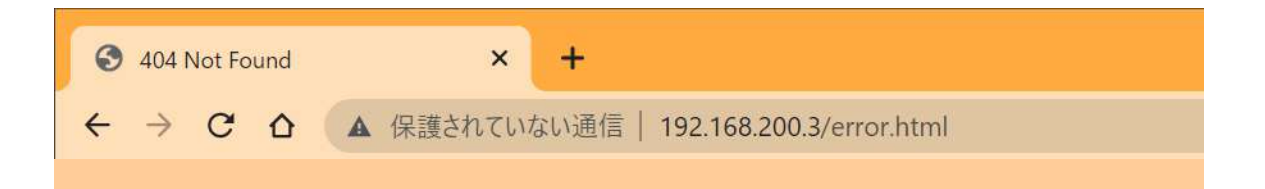

# **Not Found**

The requested URL /error.html was not found on this server.

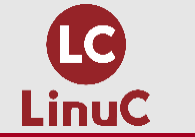

## 作業 ①オリジナルのFile Not Foundページを使用する

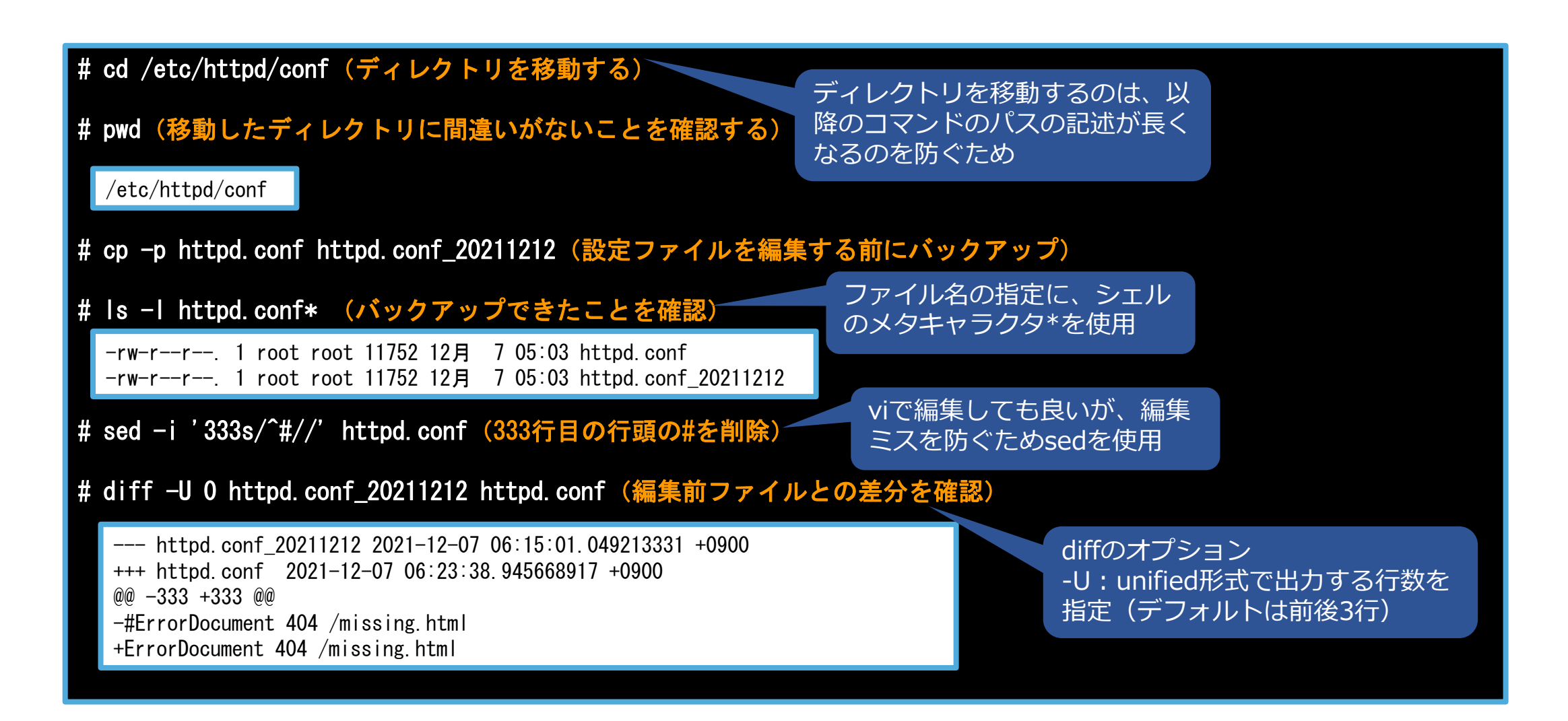

![](_page_28_Picture_0.jpeg)

## 作業 ①オリジナルのFile Not Foundページを使用する

| # echo "指定されたページは存在しません。再度こちらからアクセスをお願いいたします。http://web01.engineer.jp" ><br>/var/www/html/missing.html<br>(echoコマンドの結果をファイルにリダイレクト) |
|----------------------------------------------------------------------------------------------------|
| # cat /var/www/html/missing.html(意図したとおりにファイルに出力されていることを確認する)                                                                       |
| 指定されたページは存在しません。再度こちらからアクセスをお願いいたします。http://web01.engineer.jp                                                                       |
| # systemctl reload httpd(設定変更を反映させるためhttpdをreloadする)<br>別セッションの<br>journalctl -fu httpdも確認し<br>て異常がないこと                             |

![](_page_29_Picture_0.jpeg)

File Not Found(404エラー)変更後 存在しないページ <u>http://192.168.200.3/error.html</u>にアクセス

![](_page_29_Picture_2.jpeg)

![](_page_30_Picture_0.jpeg)

# PHP使用可能前のトップページ

トップページ <u>http://192.168.200.3</u>にアクセス

![](_page_30_Picture_3.jpeg)

This page is used to test the proper operation of the Apache HTTP server after it has been installed. If you can read this page it means that this site is working properly. This server is powered by CentOS.

![](_page_31_Picture_0.jpeg)

![](_page_31_Figure_2.jpeg)

![](_page_32_Picture_0.jpeg)

# PHP使用可能後のトップページ

## トップページ <u>http://192.168.200.3</u>にアクセス

![](_page_32_Picture_3.jpeg)

| System                                     | Linux localhost.localdomain 3.10.0-1160.el7.x86_64 #1 SMP Mon Oct<br>19 16:18:59 UTC 2020 x86_64              |
|--------------------------------------------|----------------------------------------------------------------------------------------------------|
| Build Date                                 | Apr 1 2020 04:08:16                                                                                           |
| Server API                                 | Apache 2.0 Handler                                                                                            |
| Virtual Directory Support                  | disabled                                                                                                    |
| Configuration File<br>(php.ini) Path       | /etc                                                                                                    |
| Loaded Configuration<br>File               | /etc/php.ini                                                                                                  |
| Scan this dir for<br>additional .ini files | /etc/php.d                                                                                                    |
| Additional .ini files<br>parsed            | /etc/php.d/curl.ini, /etc/php.d/fileinfo.ini, /etc/php.d/json.ini,<br>/etc/php.d/phar.ini, /etc/php.d/zip.ini |
| PHP API                                    | 20100412                                                                                                    |
| PHP Extension                              | 20100525                                                                                                    |
| Zend Extension                             | 220100525                                                                                                    |
| Zend Extension Build                       | API220100525,NTS                                                                                              |
| PHP Extension Build                        | API20100525,NTS                                                                                               |
| Debug Build                                | no                                                                                                    |

![](_page_33_Picture_0.jpeg)

| # ps auxf                                                      | grep httpd                                                                                                    | l(httpdプロ                                                                                                    | セスが存在す                                                                    | 「ることを確                                                                                     | <b>崔認)</b>                                                                                                    |
|----------------------------------------------------------------|----------------------------------------------------------------------------------------------------|----------------------------------------------------------------------------------------------------|---------------------------------------------------------------------------|--------------------------------------------------------------------------------------------|----------------------------------------------------------------------------------------------------|
| root<br>root<br>apache<br>apache<br>apache<br>apache<br>apache | 16330       0.         10456       0.         10564       0.         10565       0.         10566       0.         10567       0.         10568       0. | 0       0.0       112824         0       0.1       151608         0       0.5       230440         0       0.2       230440         0       0.2       230440         0       0.2       230440         0       0.2       230440         0       0.2       230440         0       0.2       230440 | 968 pts/0<br>1604 pts/1<br>5236 ?<br>3000 ?<br>3000 ?<br>3000 ?<br>3000 ? | S+ 04:34<br>S+ 12月(<br>Ss 12月(<br>S 12月(<br>S 12月(<br>S 12月(<br>S 12月(<br>S 12月(<br>S 12月( | 40:00¥_ grepcolor=auto httpd060:00¥_ journalctl -fu httpd060:03/usr/sbin/httpd -DFOREGROUND060:00¥_ /usr/sbin/httpd -DFOREGROUND060:00¥_ /usr/sbin/httpd -DFOREGROUND060:00¥_ /usr/sbin/httpd -DFOREGROUND060:00¥_ /usr/sbin/httpd -DFOREGROUND060:00¥_ /usr/sbin/httpd -DFOREGROUND060:00¥_ /usr/sbin/httpd -DFOREGROUND |
| apache<br># ss -at   g                                         | 10569 0.0                                                                                                    | 0 0.2 230440<br>httpポート(<br>128 「・・]・                                                                                                    | 3000 ?<br>TCP80番) が開                                                      | S 12月(<br>いているこ                                                                            | 06 0:00 ¥_/usr/sbin/httpd -DFOREGROUND httpdのプロセスが<br>存在している                                                                                                    |
|                                                                | Ĵ                                                                                                    |                                                                                                    |                                                                           |                                                                                            |                                                                                                    |
|                                                                |                                                                                                    |                                                                                                    |                                                                           |                                                                                            |                                                                                                    |

![](_page_34_Picture_0.jpeg)

![](_page_34_Picture_1.jpeg)

![](_page_35_Picture_0.jpeg)

#### # cd (/rootディレクトリに移動)

#### # pwd (/rootディレクトリに移動できたことを確認)

#### /root

# mkdir 20211212\_backup (バックアップディレクトリ作成)

# cp -p /etc/httpd/conf/httpd.conf\* 20211212\_backup (httpd. confの変更前後のファイルをバックアップディレクトリにコピー)

# cp -p /var/www/html/index.php /var/www/html/missing.html 20211212\_backup (index.phpとmissing.htmlをバックアップディレクトリにコピー)

#### # Is -I 20211212\_backup(正常にバックアップできたことを確認)

合計 32 -rw-r--r-. 1 root root 11752 12月 6 06:20 httpd.conf -rw-r--r-. 1 root root 11753 9月 30 2020 httpd.conf\_20211212 -rw-r--r-. 1 root root 20 12月 6 07:36 index.php -rw-r--r-. 1 root root 136 12月 6 06:21 missing.html

![](_page_36_Picture_0.jpeg)

| # tar cvzf 20211212_backup.tar.gz 20211212_backup(バックアップディレクトリをtarアーカイブ+gzip圧縮)                                                                    |  |
|----------------------------------------------------------------------------------------------------|--|
| 20211212_backup/<br>20211212_backup/httpd.conf<br>20211212_backup/httpd.conf_20211212<br>20211212_backup/index.php<br>20211212_backup/missing.html |  |
| # ls -l 20211212_backup.tar.gz(アーカイブファイルができたことを確認)                                                                                                 |  |
| -rw-rr 1 root root 5169 12月 6 07:44 20211212_backup.tar.gz                                                                                         |  |
| # mv 20211212_backup.tar.gz /home/usera<br>(作業PCにアーカイブファイルを転送するため、ログインユーザーのuseraにファイルを移動します)                                                       |  |
| # ls -l /home/usera(アーカイフファイルが移動できたことを確認します)                                                                                                    |  |
| 合計 8<br>-rw-rr 1 root root 5169 12月 6 07:57 20211212_backup.tar.gz                                                                                 |  |
|                                                                                                    |  |
|                                                                                                    |  |

![](_page_37_Picture_0.jpeg)

# TeratermのSSH SCP機能を使ってバックアップファイルを作業PCに転送します。

| 1 |                            |                    |                                   |
|---|----------------------------|--------------------|-----------------------------------|
|   | 💻 192.168.200.3 - root@loc | alhost:~ VT        |                                   |
|   | ファイル(E) 編集(E) 設定(S)        | コントロール( <u>0</u> ) | ウィンドウ( <u>W)</u> ヘルプ( <u>H</u> )  |
|   | 新しい接続(N)                   | Alt+N              | 212_backup.tar.gz                 |
|   | セッションの複製(U)                | Alt+D              | 2月 7 20:03 20211212_backup.tar.gz |
|   | Cygwin接続( <u>G</u> )       | Alt+G              |                                   |
|   | ログ(L)                      |                    |                                   |
|   | ログを中断(1)                   |                    |                                   |
|   | ログにコメントを付加(Q)              |                    |                                   |
|   | ログを表示(V)                   |                    |                                   |
|   | ログダイアログを表示( <u>W</u> )     |                    |                                   |
|   | ログを終了(Q)                   |                    |                                   |
|   | ファイル送信( <u>S</u> )         |                    |                                   |
|   | <u>転送(I)</u>               | >                  |                                   |
|   | SS <u>H</u> SCR            |                    |                                   |
|   | ディレクトリを変更(⊆)               |                    |                                   |
|   | ログを再生(R)                   |                    |                                   |
|   | TT <u>Y</u> Record         |                    |                                   |
|   | TTY Replay                 |                    |                                   |
|   | 印刷(P)                      | Alt+P              |                                   |
|   | 接続断( <u>D</u> )            | Alt+I              |                                   |
|   | 終了( <u>X</u> )             | Alt+Q              |                                   |
|   | Tera Termの全終了(A)           |                    |                                   |
|   |                            |                    |                                   |

![](_page_37_Figure_3.jpeg)

![](_page_37_Figure_4.jpeg)

![](_page_38_Picture_0.jpeg)

### # ls -ld 20211212\_backup (バックアップディレクトリの存在を確認します)

drwxr-xr-x. 2 root root 88 12月 6 07:44 20211212\_backup

# rm -rf 20211212\_backup (バックアップディレクトリを削除します)

# ls -ld 20211212\_backup(バックアップディレクトリが削除できたことを確認します)

|s: 20211212\_backup にアクセスできません: そのようなファイルやディレクトリはありません

![](_page_39_Picture_0.jpeg)

# 事後作業 ③ログアウト前の確認

#### (httpdのログに異常がないことを確認して、Ctrl+Cで停止)

Logs begin at 月 2021-12-06 05:50:54 JST. -12月 06 06:21:35 web01.engineer.jp systemd[1]: Reloading The Apache HTTP Server.
12月 06 06:21:35 web01.engineer.jp systemd[1]: Reloaded The Apache HTTP Server.

12月 06 07:36:54 web01.engineer.jp systemd[1]: Reloading The Apache HTTP Server.
12月 06 07:36:54 web01.engineer.jp systemd[1]: Reloaded The Apache HTTP Server.
12月 06 07:38:02 web01.engineer.jp systemd[1]: Stopping The Apache HTTP Server...
12月 06 07:38:03 web01.engineer.jp systemd[1]: Stopped The Apache HTTP Server.
12月 06 07:38:03 web01.engineer.jp systemd[1]: Starting The Apache HTTP Server...
12月 06 07:38:03 web01.engineer.jp systemd[1]: Starting The Apache HTTP Server...
12月 06 07:38:03 web01.engineer.jp systemd[1]: Starting The Apache HTTP Server...

^C

# exit (別セッションのrootをログアウト)

ログアウト

\$ exit (別セッションのuseraをログアウト)

ログアウト

![](_page_40_Picture_0.jpeg)

## 事後作業 ③ログアウト前の確認

#### # top (CPU、メモリ、プロセスの稼働状況に異常がないことを確認)

top - 20:06:59 up 1 day, 14:16, 1 user, load average: 0.00, 0.01, 0.05 Tasks: 101 total, 1 running, 100 sleeping, 0 stopped, 0 zombie %Cpu(s): 0.0 us, 6.2 sy, 0.0 ni, 93.8 id, 0.0 wa, 0.0 hi, 0.0 si, 0.0 st KiB Mem : 1014756 total, 442468 free, 186460 used, 385828 buff/cache KiB Swap: 2097148 total, 2097148 free, 0 used. 666212 avail Mem

| PID US | SER P | R  | NI  | VIRT   | RES  | SHR  | S | %CPU | %MEM | TIME+   | COMMAND       |
|--------|-------|----|-----|--------|------|------|---|------|------|---------|---------------|
| 1 rc   | oot 2 | 20 | 0   | 128156 | 6788 | 4196 | S | 0.0  | 0.7  | 0:12.04 | systemd       |
| 2 rc   | oot 2 | 20 | 0   | 0      | 0    | 0    | S | 0.0  | 0.0  | 0:00.04 | kthreadd      |
| 4 rc   | oot   | 0  | -20 | 0      | 0    | 0    | S | 0.0  | 0.0  | 0:00.00 | kworker/0:0H  |
| 5 rc   | pot 2 | 20 | 0   | 0      | 0    | 0    | S | 0.0  | 0.0  | 0:00.34 | kworker/u2:0  |
| 6 rc   | pot 2 | 20 | 0   | 0      | 0    | 0    | S | 0.0  | 0.0  | 0:01.65 | ksoftirqd/0   |
| 7 rc   | oot r | t  | 0   | 0      | 0    | 0    | S | 0.0  | 0.0  | 0:00.00 | migration/0   |
| 8 rc   | pot 2 | 20 | 0   | 0      | 0    | 0    | S | 0.0  | 0.0  | 0:00.00 | rcu_bh        |
| 9 rc   | pot 2 | 20 | 0   | 0      | 0    | 0    | S | 0.0  | 0.0  | 0:06.20 | rcu_sched     |
| 10 rc  | oot   | 0  | -20 | 0      | 0    | 0    | S | 0.0  | 0.0  | 0:00.00 | lru-add-drain |
| 11 rc  | oot r | t  | 0   | 0      | 0    | 0    | S | 0.0  | 0.0  | 0:01.59 | watchdog/0    |
| 13 rc  | pot 2 | 20 | 0   | 0      | 0    | 0    | S | 0.0  | 0.0  | 0:00.00 | kdevtmpfs     |
| 14 rc  | oot   | 0  | -20 | 0      | 0    | 0    | S | 0.0  | 0.0  | 0:00.00 | netns         |
| 15 rc  | pot 2 | 20 | 0   | 0      | 0    | 0    | S | 0.0  | 0.0  | 0:00.06 | khungtaskd    |

![](_page_41_Picture_0.jpeg)

# 事後作業 ③ログアウト前の確認

| # last     | (作業中にログ・                      | イン履歴があったかを確認)                                                                             |  |  |  |  |  |
|------------|-------------------------------|-------------------------------------------------------------------------------------------|--|--|--|--|--|
| use        | ra pts/0                      | 192.168.200.1 Mon Dec 6 06:07 - 08:10 (02:03)                                             |  |  |  |  |  |
| use        | ra pts/1                      | 192.168.200.1 Mon Dec 6 06:00 still logged in                                             |  |  |  |  |  |
| roo        | t pts/0<br>+ ++v1             | 192. 168. 200. 1 Mon Dec 6 $05:56 - 06:00  (00:03)$<br>Mon Dec 6 $05:51 - 06:04  (00:13)$ |  |  |  |  |  |
| reb        | oot system boot               | 3.10.0-1160.e17. Mon Dec 6 05:50 - 08:12 (02:21)                                          |  |  |  |  |  |
|            | -                             |                                                                                           |  |  |  |  |  |
| # w (      | (ログイン中ユー <sup>-</sup>         | ザーの確認)                                                                                    |  |  |  |  |  |
|            | .10.04 0.01                   |                                                                                           |  |  |  |  |  |
| 08<br>115E | R TTY FR                      | I USER, TOAD AVERAGE: U.U3, U.U2, U.U5<br>20M LOGINM IDLE JCPU PCPU WHAT                  |  |  |  |  |  |
| use        | ra pts/1 192                  | 22. 168. 200. 1 06:00 2. 00s 0. 15s 0. 28s sshd: usera [priv]                             |  |  |  |  |  |
|            |                               |                                                                                           |  |  |  |  |  |
| # date     | e(作業終了時刻                      |                                                                                           |  |  |  |  |  |
| 202        | 2021年 12月 6日 月曜日 08:12:36 JST |                                                                                           |  |  |  |  |  |
| # exit     | (rootをログア                     | ウト)                                                                                       |  |  |  |  |  |
|            |                               |                                                                                           |  |  |  |  |  |
| ロク         | ブアウト                          |                                                                                           |  |  |  |  |  |
| \$ exit    | (useraをログア                    | <b>?ウト</b> )                                                                              |  |  |  |  |  |
|            | J Z L L                       |                                                                                           |  |  |  |  |  |
|            |                               |                                                                                           |  |  |  |  |  |
|            |                               |                                                                                           |  |  |  |  |  |

![](_page_42_Picture_0.jpeg)

## ●以上、安全確実に作業をするための工夫を見てきました。

![](_page_42_Figure_2.jpeg)

●Linuxコマンドが作業でどのように使われるのかの参考になれば幸いです。